**Mini-Workshop Nr. 33** 

# MP3-Dateien speichern auf den PC

Das Folgende ist **eine** Möglichkeit. Es funktioniert auf jeden Fall mit XP + IE8 + Quick Time Player. Es gibt sicherlich auch andere Methoden.

#### 1. Song-Datei öffnen

- Der Song wird automatisch im Ordner Temporary Internet Files gespeichert.
- 2. ARBEITSPLATZ klicken
- 3. Laufwerk wählen, z.B. C:\
- 4. DOKUMENTE und EINSTELLUNGEN klicken

### 5. Benutzernamen klicken

Wenn der Ordner LOKALE EINSTELLUNGEN <u>nicht</u> erscheint, mit 5a - 5d fortfahren, sonst mit 6. weitermachen.

## 5a. EXTRA anklicken

#### 5b. ORDNER OPTIONEN auswählen

#### 5c. ANSICHT auswählen

5d. Bei VERSTECKTEN DATEIEN u. ORDNERN alle Dateien u. Ordner auswählen

## 6. LOKALE EINSTELLUNGEN klicken

7. TEMPORARY INTERNET FILES klicken

#### 8. Datei suchen

- Vielfach befinden die sich am Schluß der Dateiliste.
- 9. Datei rechts klicken
- 10. KOPIEREN klicken

## 11. Zielpfad anwählen

z.B. Eigene Musik > MP3-Dateien 12. EINFUGEN wählen

mit Rechts-Klick